## 银河期货手机 APP 开户指引

## 开户前需准备:

- 1、身份证原件
- 2、银行卡
- 3、一张白纸 (手写签名)
- 4、下载银河期货 app

小提示: APP 下载方法 1.扫描二维码下载"银河期货" APP (安卓手机和苹果手机均可,安卓手机下载时需注意一定要允许软件访问手机的"**摄像头"**和"麦克风"的权限,以便开户或者办理业务时的视频接入环节)。

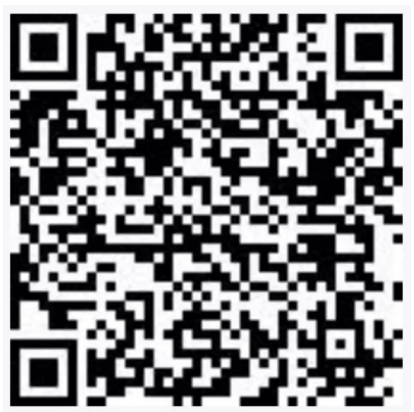

2.安卓手机在应用商店里搜索"银河期货",苹果版手机在 App Store 里搜索"银河期货一站通"。

第一步:打开软件,点击左上角"<mark>在线开户</mark>"进行注册。

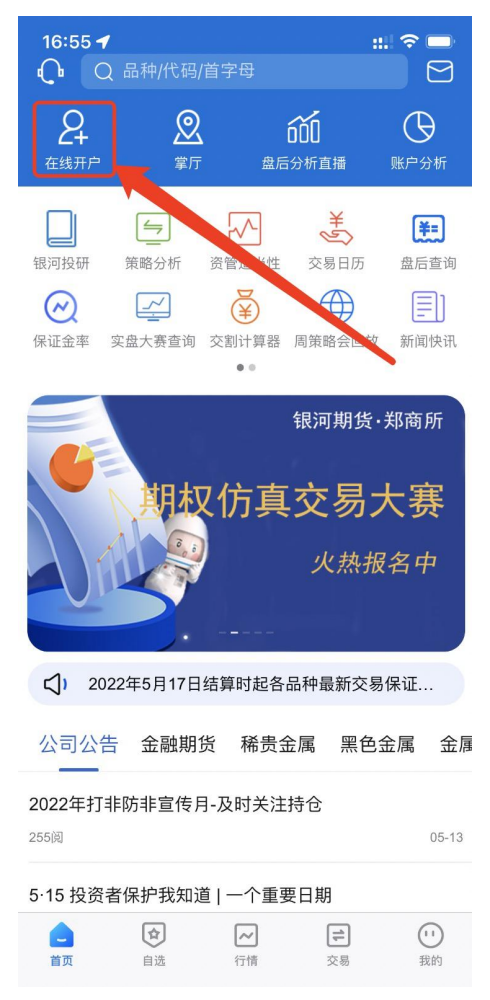

## 第二步: 注册账户 (开户云软件), 注册之后完成登录

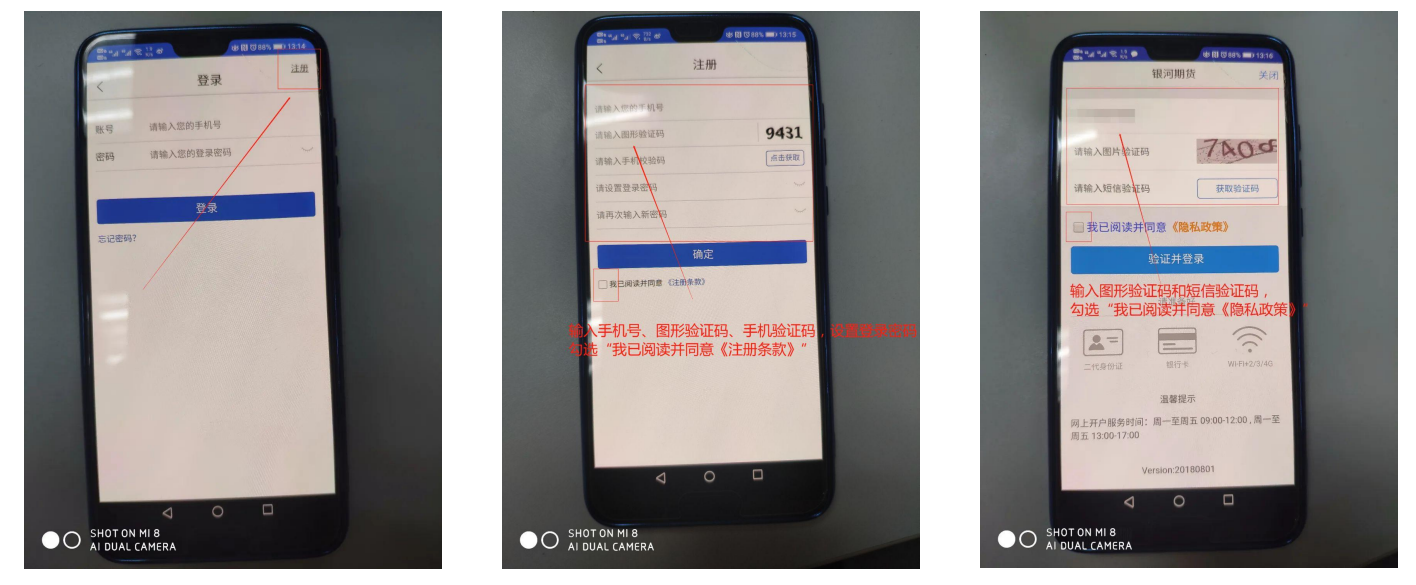

第三步: 上传身份证正反面影像和签名照, 确保<mark>文字清晰、身份证轮廓完整</mark>出现在画面中, 勾选同意 并进行下一步。

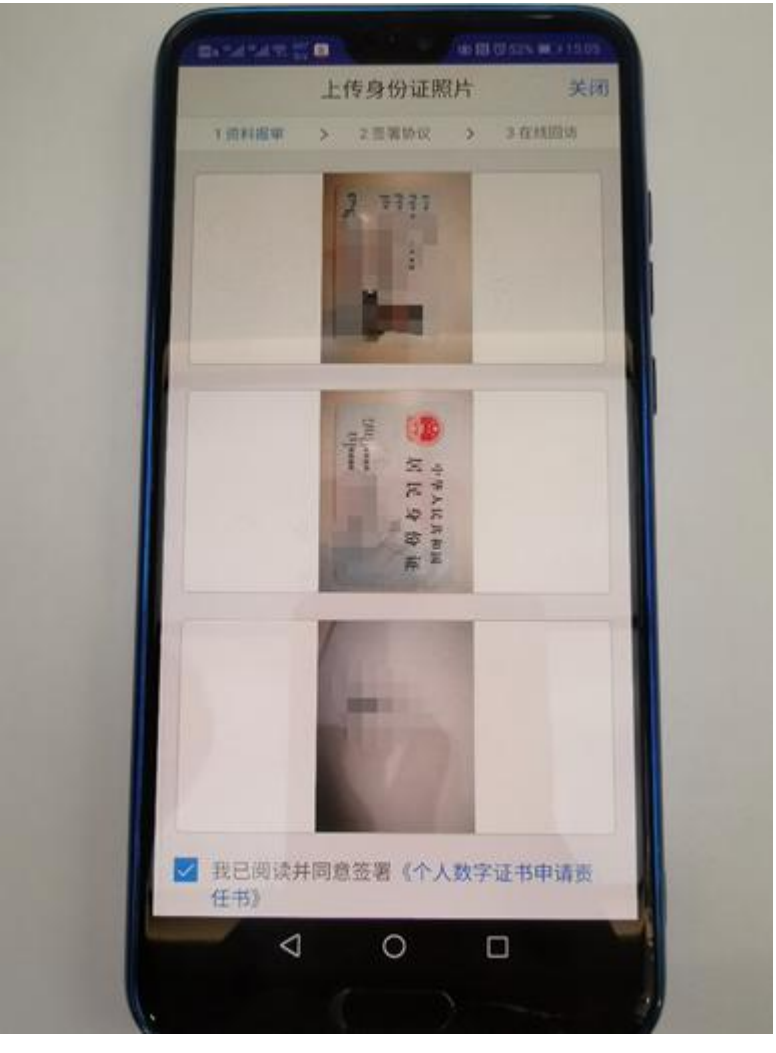

温馨提示:

身份证照片须四角齐全,拍照清晰且证件必须是有效期内二代身份证。 预留签名需用黑色笔签写在白纸上,建议按客户平时书写习惯,以便以后参照比对。签名照 只能用黑色水笔写,不可用铅笔、红笔。

第四步:点击查找选择开户营业部并进行下一步;录入客户本人基本资料并进行下一步。

| 🕮 "l "l 😤 1.9 🗩 | ଷ୍ଟ 🔃 🛈 77% 💷) 14:49 | <sup>₩</sup> , <sup>*</sup> , 1 <sup>*</sup> , <sup>*</sup> , <sup>377</sup> , <sup>*</sup> , <sup>*</sup> , <sup>878</sup> , <sup>*</sup> , <sup>*</sup> , <sup>878</sup> , <sup>*</sup> , <sup>*</sup> , <sup>878</sup> , <sup>*</sup> , <sup>*</sup> , <sup>*</sup> , <sup>878</sup> , <sup>*</sup> , <sup>*</sup> , <sup>*</sup> , <sup>*</sup> , <sup>*</sup> , <sup>*</sup> , <sup>*</sup> , <sup>*</sup> | 🕲 77% 💷) 14:49 | 🕮 , al al 🕿 3.8 🏓 | \$ N   | 12 77% 💷 14:49 | 🔤 🖏 "! 🕾 🖓 🐥  |               | 🕅 🔞 77% 💷 i 14:50 |
|-----------------|----------------------|----------------------------------------------------------------------------------------------------|----------------|-------------------|--------|----------------|---------------|---------------|-------------------|
| く 选择营业          | 上部 关闭                | j <b>〈</b> 请选择营业部类型                                                                                                    | 关闭             | <b>く</b> 选技       | 泽营业部   | 关闭             | <             | 基本资料          | 关闭                |
| 1 资料报审 > 2 签署协  | 2 > 3 在线回访           | 期货公司营业部                                                                                                    | ,<br>,         | 1 资料报审 > 2        | 签署协议 > | 3 在线回访         | 1 资料报审 ;      | > 2 签署协议 >    | 3 在线回访            |
|                 |                      |                                                                                                    |                |                   |        |                | 姓名            |               |                   |
|                 |                      | 介绍经纪商 (IB) 营业部                                                                                                    | >              | - بر ا            |        |                | 身份证号          | 1504:         |                   |
|                 |                      |                                                                                                    |                | 462               | 化日本中   |                | 联系地址省市        | ż             | 北京市东城区 >          |
| く 査技            | ż                    |                                                                                                    |                |                   | 1      | _              | 联系地址          | 广渠门内大街80      | )号通正国际大厦          |
|                 |                      |                                                                                                    |                | (                 | ス 查找   |                | 联系电话          |               | 137               |
| 下               | Þ                    |                                                                                                    |                |                   |        |                | 电子邮件          |               | 电子邮件              |
|                 |                      | 法择"期代公司营业                                                                                                    | ↓·≤ℝ"          | -                 | 下一步    |                | 邮编            |               | 100000            |
|                 |                      |                                                                                                    | 题手 新贝女可吕亚即     |                   |        |                | 职业 信          | 息技术、工程技术      | 、农业技术、>           |
| / 点击"查找"        | ,选择北京地区              |                                                                                                    |                |                   |        |                | 学历 具体         | 化不能选其他从<br>和化 | 业人员 / 需要<br>学士    |
|                 |                      |                                                                                                    |                | 选择"北京营业部"         |        |                | 客户经理编号及<br>姓名 |               |                   |
|                 |                      |                                                                                                    |                |                   |        |                | 居间人编号及姓名 联军   |               | 云心つ岫中元            |
|                 |                      |                                                                                                    |                |                   |        |                | 居间人,请填        | 与居间编号及        |                   |
|                 |                      |                                                                                                    |                |                   |        |                |               |               |                   |
| < ○             |                      | 0 D                                                                                                    |                | 4                 | 0 [    |                | $\Diamond$    | 0             |                   |

第五步:选择银期绑定的银行卡,输入准确银行卡号和开户行,上传清晰完整的银行卡正面 影像,点击添加银行卡并确认。银行卡开户网点可登陆相对应的网上银行进行查询。

| $\boxtimes_{h} " d " d \otimes {}^{13}_{hh}$ | <b>n</b> ( | む間で36% ■ | D 16:27 |
|----------------------------------------------|------------|----------|---------|
|                                              | 银期绑定       |          | 关闭      |
| 1 资料报审                                       | > 2 签署协议   | > 3 在线   | 00135   |
| 结算银行                                         |            |          |         |
| 请选择银行                                        |            | 招商制      | R行 >    |
| 卡号                                           | 1.110      | -        |         |
| 银行网点                                         | 北京市广渠(     | 〕内大街支行   |         |
|                                              |            |          |         |
|                                              | 添加银行十      | ŝ        |         |
| 已经添加的                                        | 银行卡        |          |         |
| [                                            | 下一步        |          |         |
| <                                            | 0          |          |         |

温馨提示:银行网点建议客户打银行客服查询,网点直接以省市开头,例如:北京市广渠门 支行。银行卡若上面字迹模糊,应在银行卡下放张白纸,手写银行卡号并签名,将整体拍照 传到银行卡位置。

可绑定:工行、农行、中行、建行、交行、招商、平安、中信、民生、兴业、光大、浦发、 汇丰银行(仅限 QFII)。 第六步:根据自身风险承受能力选择相对应的适当性分类并进行下一步,如实填写风险承受 能力问卷(以下示例仅供参考)。注:第一题选择投机。(图中所选选项为建议,按实际情况为准。)

温馨提示: 若客户今后有开金融期货, 原油期货, 商品期权等交易品种, 风险等级需达到 C4 等级以上。

| ■ **                                    | 40 (1) (C 16% C)                | 16:27      | max that that 10, 12 miles and the RI CO ports in | 0 16:28 |
|-----------------------------------------|---------------------------------|------------|---------------------------------------------------|---------|
| 投资者适当                                   | 4性分类选择                          | 关闭         | < 风险承受能力问卷                                        | 关闭      |
| 1 資料股車 > 2 等                            | 署协议 > 3在线回                      | 135        | 1 组94级W > 2 签署协议 > 3 在结                           | 100145  |
| 请根据风险能力选择投资                             | 8省类型                            |            | 1.您计划参与期货交易的主要类型是? (多)                            | ര്ദ്ദ)  |
|                                         |                                 |            | A.投机                                              | ~       |
| 普通投资者                                   | 专业投资者                           |            | B. 编示不可                                           |         |
| -                                       |                                 |            | C.套保                                              |         |
| P.                                      | -27                             |            | D.产品                                              |         |
| 温馨提示:<br>如选择专业投资者,需要;                   | 是前准备如下材料(盖》                     | B) :       | 2.您计划投资的主要投资品种是? (多选)                             |         |
| 1.金融资产>500万元; 或i<br>元。                  | 在3年个人年均收入>50)                   | 75         | A.期货                                              | ~       |
| 2.金融投資金历>2年,成金<br>管理工作经历>2年;成金<br>律师资格。 | 检高额;或金融相关注:                     | 設邦ロ        | B.期权                                              | ~       |
|                                         |                                 |            | C. 燙管产品                                           | ~       |
|                                         |                                 |            | D. 其他                                             |         |
|                                         |                                 |            | 3.您计划的投资期限是? (单选)                                 |         |
|                                         |                                 |            | A.0年-1年                                           |         |
|                                         | - sta Di pri scale avera        |            | B.1年-5年                                           | ~       |
|                                         | 985-110-25-11-0<br>585-11-11-25 | 44200      | (10 10 10 10 10 10 10 10 10 10 10 10 10 1         | D 16:28 |
| 、 风险承3                                  | 21167月时代                        | NNX<br>NNX | < 风险承受能力问卷                                        | 关闭      |
| 4.您投资的期望收益是?                            | (单选)                            |            | 7.您是否有尚未清偿的数额较大的债务,如<br>性质是: (单选)                 | 有,其     |
| A.稳健                                    |                                 |            | ▲ 沿车                                              | ~       |
| B.成长                                    |                                 | ~          |                                                   |         |
| C.激进                                    |                                 |            | B. 有,任房低押贡款等长期定额债务                                |         |
|                                         |                                 |            | C. 有,信用卡欠款、消费信贷等短期信用债                             | 务       |
| 5.忽目前的主要收入米源                            | 8362 (40.05)                    |            | D. 有,亲朋之间借款                                       |         |
| A. 工资、劳务报酬                              |                                 |            | 8.您可用于投资的资产数额(包括金融资产                              | 和不动     |
| B.生产经营所得                                |                                 |            | 产)为: (单选)                                         |         |
| C. 利息、股息、转让证纸                           | 券等金融性资产收入                       | ~          | A. 不超过5万人民币                                       |         |
| D. 出租、出售房地产等                            | 非金融性资产收入                        |            | B. 5万-50万(不含)人民币                                  | ~       |
| E. 无收入来源,生活主§                           | 要依靠积蓄或社会保障                      |            | C. 50万-300万元(不含)人民币                               |         |
| 6.您最近三年个人年均地                            | 女入为? (单选)                       |            | D. 300万元人民币以上                                     |         |
| A. 不超过5万元人民币                            |                                 |            | 9.以下描述中何种符合您的实际情况: (单)                            | 迭)      |
| B. 5万-20万元(不含)                          | 人民币                             | ~          | A. 现在或此前曾从事金融、经济或财会等与<br>融产品投资相关的工作超过两年           | 金 🧹     |
| C 20下 70下二 / T 今)                       | 人民委                             |            | B. 已取得金融、经济或财会等与金融产品投                             | 资       |
| 0.20/1-/0/1/2 (平音)                      |                                 |            | 1 0 0                                             |         |

| 📾 s "ad "ad 🖘 👬 du                                                                                                    | 48 <b>fil (</b> 336 | % <b>■</b> ⊃ 16:28 | the that that  | 未計画       | ab 🕅 🛈 ३६१           | SINC) 16:28        |
|----------------------------------------------------------------------------------------------------|---------------------|--------------------|----------------|-----------|----------------------|--------------------|
| < 风险承受制                                                                                                    | 能力问卷                | 关闭                 | <              | 风险承受      | 能力问卷                 | 关闭                 |
| 10.您的投资知识可描述为                                                                                                    | (10.35)             |                    | 12.当您过         | 电行投资时,您的  | 的首要目标是:              | (单选)               |
| A. 有限:基本没有证券期1                                                                                                    | 发投资知识               |                    | A. 资产保         | R值,我不愿意承  | 担任何投资风险              | 1                  |
| B. 一般:对证券期货产品》<br>的知识和理解                                                                                                    | 及相关风险具有             | 基本                 | B. 产生一         | 定的收益,可以   | 承担一定的投资              | 风险                 |
| C. 丰富:对证券期货产品》                                                                                                    | 及相关风险具有             | 事富 🧹               | C. 产生转         | 8多的收益,可以  | 承担较大的投资              | 风险 🗸               |
| D.非常丰富:具有专业的词<br>风险知识,目理解深入                                                                                                    | 正券期货产品及             | 相关                 | D. 实现资<br>险    | [产大幅增长,愿  | 意承担很大的投              | 资风                 |
| 11.您的投资经验可以被概                                                                                                    | 括为: (单选)            |                    | 13.您认为<br>(单选) | 的自己能承受的最  | 人投资损失是多              | (山?                |
| A. 除银行活期帐户和定期7<br>其他投资经验                                                                                                    | 写款外,我基本             | 没有                 | A. 不愿矛         | 受任何投资损失   |                      |                    |
| B.除银行活期和定期存款外保险等理财产品、但还需要                                                                                                    | h,我购买过基<br>要进一步的指导  | 金、 🧹               | B. 10%13       | 内         |                      |                    |
| C. 我是一位有经验的投资者                                                                                                    | 者,参与过股票             | 、 基                | C. 10%-3       | 0%        |                      | ~                  |
| 金等产品的交易,并倾向于                                                                                                    | F自己做出投资             | 决策                 | D. 30%-5       | 0%        |                      |                    |
| D. 我是一位非常有经验的热证、期货或创业板等产品的                                                                                                    | &资者,参与过<br>的交易      | 权                  | E. 超过50        | 0%        |                      |                    |
| 12.当您进行投资时,您的                                                                                                    | 首要目标是:              | (命达)               | 14.您的\$        | F龄是? (单选) |                      |                    |
| A 次查探/ - 我不愿意动!                                                                                                    | 0.41.6310-25.63.04  |                    | A. 18-30       | 岁(含)      |                      |                    |
|                                                                                                    |                     |                    | 6              | < <       |                      |                    |
| 100 <sup>100</sup> m (100 m (100 m (10) | 總 間 13 36           | % <b>#</b> ⊇ 16:29 | De ".d ".d     | 1 R 14 m  | 坡間(36%)              | 16:29              |
| 4 ED 84 77 80 4                                                                                                    | ALC: NOT ALL        |                    |                |           | the Law Street and a | Contraction of the |

| and which and the | 100 C         |        | B 18 0 36% . | 16:29           |
|-------------------|---------------|--------|--------------|-----------------|
| (                 | 风险承           | 受能力问   | 卷            | 关闭              |
| 14.您的年龄           | ŧ⁄₩? (#i      | 贵)     |              |                 |
| A. 18-30岁         | (含)           |        |              | ~               |
| B. 31-40岁         | (含)           |        |              |                 |
| C. 41-50岁         | (含)           |        |              |                 |
| D. 51-60岁         | (含)           |        |              |                 |
| E. 超过60岁          | 6             |        |              |                 |
| 15.您打算重<br>选)     | l点投资于)        | 哪些种类的  | 投资品种?        | (\$             |
| A. 债券、货<br>类投资品种  | 币市场基金         | 金、债券基金 | 金等固定收        | 益               |
| B. 股票、混<br>金等权益类  | 合型基金、<br>投资品种 | 偏股型基金  | 6、股票型;       | <sup>85</sup> ~ |
| C. 期货、融           | 资融券           |        |              |                 |
| D. 复杂或高           | 风险金融产         | 产品或服务  |              |                 |
| E. 其他产品           | 或服务           |        |              |                 |
|                   |               |        | 1100.0       |                 |

| <                               | 风险承受能力问卷                                                         | 关闭                               |
|---------------------------------|------------------------------------------------------------------|----------------------------------|
| B. 股票、<br>金等权益                  | 混合型基金、偏股型基金、<br><sup>該</sup> 类投资品种                               | 股票型基 🧹                           |
| C. 期货、                          | 融资融券                                                             |                                  |
| D.复杂或                           | 成高风险金融产品或服务                                                      |                                  |
| E. 其他产                          | *品或服务                                                            |                                  |
| 16.您假讨<br>的收益,<br>得20%的<br>损。您将 | &有两种不同的投资:投资A<br>有可能承担非常小的损失;<br>因收益,但有可能面临25%甚<br>舒您的投资资产分配为:(单 | A预期获得5%<br>投資B预期获<br>至更高的亏<br>逃) |
| A. 全部挑                          | ₿资于A                                                             |                                  |
| B. 大部分                          | ?投资于A                                                            |                                  |
| C. 两种热                          | 设资各一半                                                            | ~                                |
| D. 大部分                          | 分投资于B                                                            |                                  |
| E. 全部报                          | 2资于B                                                             |                                  |
|                                 | 提交                                                               |                                  |
| 12                              |                                                                  |                                  |

第七步:提交风险承受能力问卷,点击继续开户。

| utl中国即                              | (i) 🕈                                                     | 19:34                                                                            | @ ≁                                                                | <b>0</b> 83% 🔳 )                                                                                   |
|-------------------------------------|-----------------------------------------------------------|----------------------------------------------------------------------------------|--------------------------------------------------------------------|----------------------------------------------------------------------------------------------------|
| <                                   | 风险                                                        | 承受能力问                                                                            | 可卷                                                                 | 关闭                                                                                                 |
| 5. nx 9<br>等权益                      | 、                                                         | E v MARK HE NO                                                                   | ш., лхяты                                                          | 1 480 XXX 🗸                                                                                        |
| C. 期货                               | f、融资融券                                                    |                                                                                  |                                                                    | ~                                                                                                  |
| D. 复杂                               | 或高风险金融                                                    | 他产品或服务                                                                           |                                                                    | ~                                                                                                  |
| E. 其他                               | 产品或服务                                                     |                                                                                  |                                                                    |                                                                                                    |
| 16.您<br>收益。<br>20%8<br>您将说<br>A. 全f | 尊敬的客户想<br>能力问卷得分<br>者可受能力受能力<br>者可开立商品<br>投资者可开立<br>融期货、年 | 温馨提示<br>影好,您所填写<br>分为92分,您<br>服务者',C1型<br>相关资管产品<br>品期货账户;<br>定商品聊货、商<br>专定品种账户。 | §的风险承受<br>属于'C5型风<br>、C2型投资<br>;C3型投资<br>G4型、C5型<br>第品期权、会<br>清知晓。 | 96的<br>時<br>日<br>日<br>日<br>日<br>日<br>日<br>日<br>日<br>日<br>日<br>日<br>日<br>日<br>日<br>日<br>日<br>日<br>日 |
| B. 大I                               | 重新测试                                                      | ₽ ¥                                                                              | 继续开户                                                               |                                                                                                    |
| D. 大部<br>E. 全部                      | 的公司 平<br>部分投资于B<br>路投资于B                                  |                                                                                  |                                                                    | v                                                                                                  |
|                                     |                                                           | 提交                                                                               |                                                                    |                                                                                                    |

第八步:选择账户类型,首次开户仅能勾选上期所、郑商所和大商所(如以在其他期货公司 开过金融期货以及能源中心品种,也可勾选中金所和能源中心交易所),完成点击下一步。

| B+"#"#% [] | 10        | 88 間 (36% ) 16:29 |
|------------|-----------|-------------------|
| <          | 选择账户      | 关闭                |
| 1 资料报审     | > 2 签署协议  | > 3在线回动           |
| 选择开通账户     |           |                   |
| 账户类型       | 上海期货交易所,并 | 印州商品交易所 >         |
| 上海期货交易所    | 郑州商品交易所   | 大连商品交易所           |
| 6          | 下一步       |                   |
|            |           | -                 |
|            |           |                   |
|            |           |                   |
|            |           |                   |
|            |           |                   |
|            |           |                   |
|            |           |                   |
|            |           |                   |
|            |           |                   |

第九步:阅读每一个开户相关协议(协议名称右侧显示"已阅读"三个红字才代表阅读完该 协议),每一条协议右侧都显示已阅读后,勾选下方"我已阅读。。。"文字前面小方框, 然后点击确认进行下一步。

| in the the second second second second second second second second second second second second second second se | 8        | 🗋 🖾 🛇 36% 🗰 16:30 |
|----------------------------------------------------------------------------------------------------|----------|-------------------|
| <                                                                                                    | 查看三协     | 议 关闭              |
| 1 资料报审                                                                                                    | > 2 签署协议 | > 3 在线回访          |
| 请阅读开户相                                                                                                    | 关协议      |                   |
| 客户须知                                                                                                    |          | >                 |
| 期货交易风险                                                                                                    | 说明书      | >                 |
| 银河期货有限                                                                                                    | 公司期货经纪合  | 同正文 >             |
| 杜绝非法期货                                                                                                    | 活动承诺书    | >                 |
| 互联网开户风                                                                                                    | 险揭示      | >                 |
| 个人税收居民                                                                                                    | 身份声明文件   | >                 |
| 实际控制关系                                                                                                    | 账户承诺书    | >                 |
| 程序化交易承                                                                                                    | 诺书       | >                 |
| 居间业务风险                                                                                                    | 声明及居间人身  | 份告知书 >            |
| 个人数字责任                                                                                                    | 证书       | >                 |
| 普通投资者适<br>知书                                                                                                    | 当性匹配意见及  | 2特别保护信息告 >        |
| ☑ 我已阅读                                                                                                    | 并同意以上所有  | 协议和业务规则内          |
| <                                                                                                    | 0 1      |                   |

第十步:进行视频见证。视频见证需要携带身份证原件,请提前准备。视频认证主要有两个 环节,一是身份证验证环节(拍摄身份证时需清晰可辨);二是信息确认环节(视频中的问题如果有回答"否"的问题,则不能通过视频验证)。

注:视频过程中,客户头部不能离开手机视频验证界面,一秒都不可以,否则视频重新录制。 (如有口罩、墨镜或者帽子都需摘掉进行。)

| 🏧 o ''II ''III 🖘 👯 🐼 |        | <b>N © ⊘</b> 36% | 16:31       |
|----------------------|--------|------------------|-------------|
|                      | 视频验证   |                  | 关闭          |
| 1 资料报审 >             | 2 签署协议 | > 3在             | 线回访         |
| 您将和客服人员进<br>行身份确认。   | 行视频通话, | 客服人员             | <del></del> |
| -````-               |        | (-)              |             |
| 确保光线充足               |        | 工作日<br>8:30-17:0 | 00          |
|                      |        |                  |             |
|                      | 开始视频   |                  |             |
|                      |        |                  |             |
|                      |        |                  |             |
| $\bigtriangledown$   | 0      |                  |             |

第十一步:视频验证通过后,进行下一步设置数字证书密码,下一步安装数字证书。 注:数字证书密码输入6位常用数字密码即可。(此密码只在办理常规业务时使用。)

| all Parks 👻 | 19:48  | 书      | @ 4 <b>0</b> /2 | 关闭 |              | all there ∀ |     | 19:49<br>数字证书 |     | ● <b>4 ● 72% ■</b> )<br>关闭 |
|-------------|--------|--------|-----------------|----|--------------|-------------|-----|---------------|-----|----------------------------|
| 1 资料报审 >    | 2 短層协议 | x >    | 3在14日日          | 8  |              | 1 歯料振車      | >   | 2. 班署协议       | >   | 3 在线回访                     |
| 请设置数字证书密码   | 8      |        |                 |    |              | _           | 正在  | 下载安装证书        | >>> |                            |
| 请设置6位数字证    | 书密码    |        |                 |    |              |             |     |               |     |                            |
| 请再次输入6位数    | 字证书虚码  |        |                 |    |              |             |     |               |     |                            |
| 1           | 下一步    |        |                 |    |              |             |     |               |     |                            |
| 4           | 1.2    |        |                 | -  |              |             |     |               |     |                            |
|             |        |        |                 |    |              |             |     |               |     |                            |
|             |        |        |                 |    |              |             |     |               |     |                            |
|             |        |        |                 |    |              |             |     |               |     |                            |
|             |        |        |                 |    |              |             |     |               |     |                            |
|             |        |        |                 |    |              |             |     |               |     |                            |
|             |        | atl 中国 | Ria 🕹           |    | 19:49        |             | 72% | 0             |     |                            |
|             |        |        |                 | 数字 | 安装证书<br>证书安装 | 成功          |     |               |     |                            |
|             |        |        |                 |    |              |             |     |               |     |                            |
|             |        | _      |                 |    |              |             |     |               |     |                            |
|             |        |        |                 |    | 完成           |             |     |               |     |                            |
|             |        |        |                 |    |              |             |     |               |     |                            |
|             |        |        |                 |    |              |             |     |               |     |                            |
|             |        |        |                 |    |              |             |     |               |     |                            |
|             |        |        |                 |    |              |             |     |               |     |                            |
|             |        |        |                 |    |              |             |     |               |     |                            |
|             |        |        |                 |    |              |             |     |               |     |                            |
|             |        |        |                 |    |              |             |     |               |     |                            |
|             |        |        |                 |    |              |             |     |               |     |                            |

第十二步: 在线回访问卷填写时, 请注意代客理财、实际控制关系和程序化交易的题目, 根据实际情况选择答案(以下示例仅供参考)。

问卷回访结果

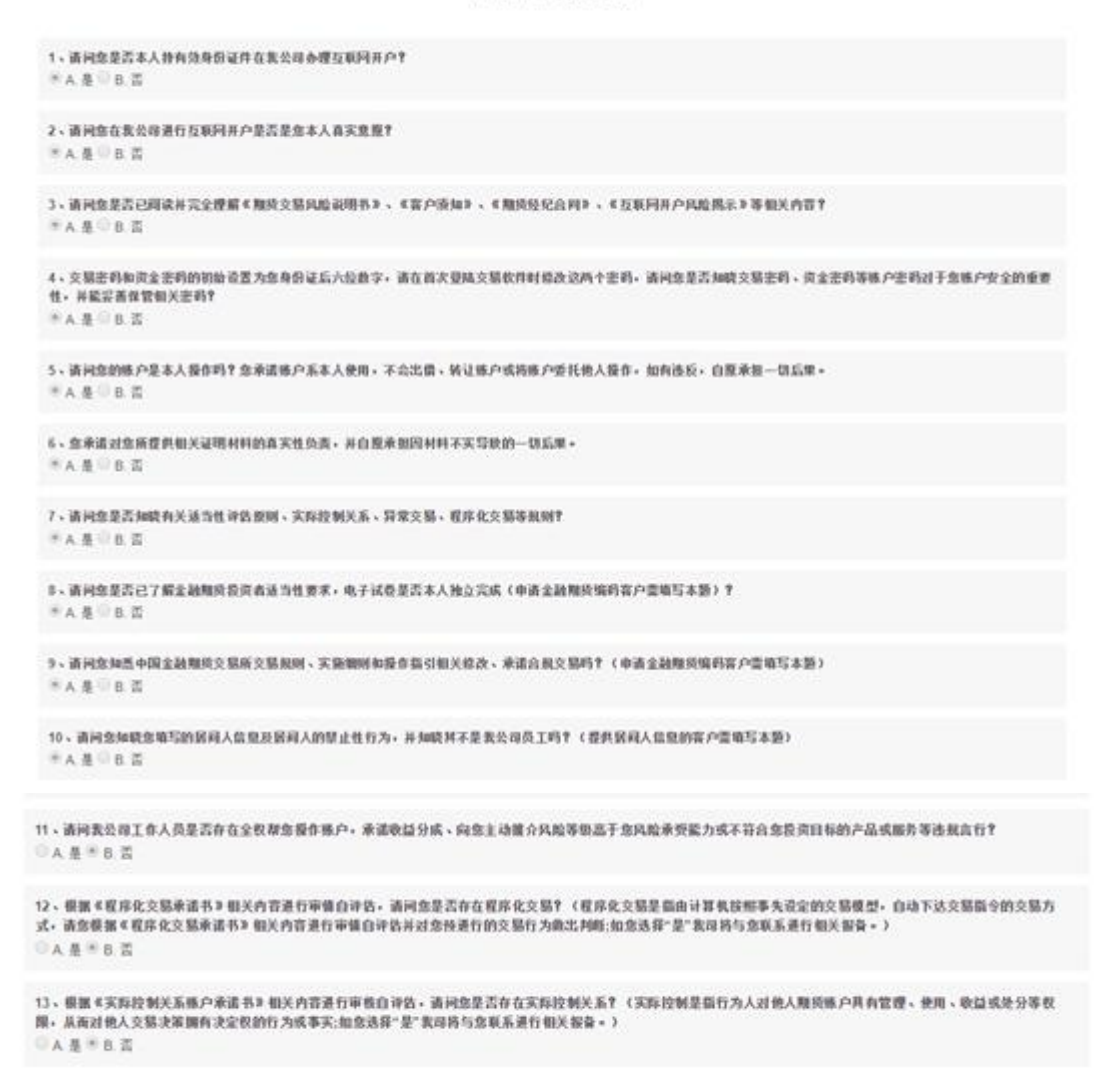

资金账号页面出现后,表示开户资料提交完成,需要交易所审核通过后才会开户成功。开户 成功会以短信的形式通知客户。在开好户后,交易之前需要客户自行进行银期关联操作。网 银关联请参照官网指引,网址: <u>https://www.yhqh.com.cn/list-438-1.html#。</u>客户柜台办理银期 关联需携带身份证与银行卡。

注:

1、一定要办理成功银期关联后再改资金密码,否则需要重置资金密码后才能关联银期;

2、银期关联只能在工作日的上午九点到下午三点之间办理;

3、下面附上各个银行银期签约指引供参考。

## 银期出入金时间<mark>(夜盘只能入金不能出金</mark>)

注: 各银行办理银期签约时间为: 交易日9:00-15:30

| → 新建設中国政治 🗢      | 19:51                       | @ 4 @ 72% m)         |
|------------------|-----------------------------|----------------------|
| 刷新               | 申请提交                        | 关闭                   |
| संसर्व अ<br>जन्म | x士,您的开户申请<br>问里或收到通知知<br>看, | N已经成功提交)<br>(信后登录系统查 |
| 客户姓名             |                             |                      |
| 资金账号             |                             |                      |
| 郑州商品交易所          | 待                           | 下一工作日处理              |
| 上海期货交易所          | 待                           | 下一工作日处理              |
| 大连商品交易所          | 待                           | 下一工作日处理              |
| 结算银行             | 工商银行 待                      | 下一工作日处理              |
|                  |                             |                      |

| 银行   | 日盘入金时间     | 夜盘入金时间      | 出金时间       |
|------|------------|-------------|------------|
| 中国银行 | 8:30–15:30 | 20:30–2:30  | 9:05–15:30 |
| 农业银行 | 8:30–15:30 | 20:30–2:30  | 9:05–15:30 |
| 建设银行 | 8:30–15:30 | 20:30–2:30  | 9:05–15:30 |
| 交通银行 | 8:30–15:30 | 20:30–2:30  | 9:05–15:30 |
| 招商银行 | 8:30–15:30 | 20:30–2:30  | 9:05–15:30 |
| 民生银行 | 8:30–15:30 | 20:30–2:30  | 9:05–15:30 |
| 兴业银行 | 8:30–15:30 | 20:30–2:30  | 9:05–15:30 |
| 中信银行 | 8:30–15:30 | 20:30–2:30  | 9:05–15:30 |
| 光大银行 | 8:30–15:30 | 20:30–2:30  | 9:05–15:30 |
| 平安银行 | 8:30–15:30 | 20:30–2:30  | 9:05–15:30 |
| 工商银行 | 8:45–15:30 | 20:30–2:45  | 9:05–15:30 |
| 浦发银行 | 9:00–15:30 | 20:30–2:30  | 9:05–15:30 |
| 汇丰银行 | 8:30–15:30 | 20:30–2:30  | 9:05–15:30 |
| 花旗银行 | 9:00–15:30 | 暂不支持        | 9:05–15:30 |
| 星展银行 | 8:30–15:30 | 20: 30–2:30 | 9:05–15:30 |